# SE CONNECTER ET UTILISER CLASSROOM

GUIDE À DESTINATION DES ELEVES ET DE LEURS RESPONSABLES

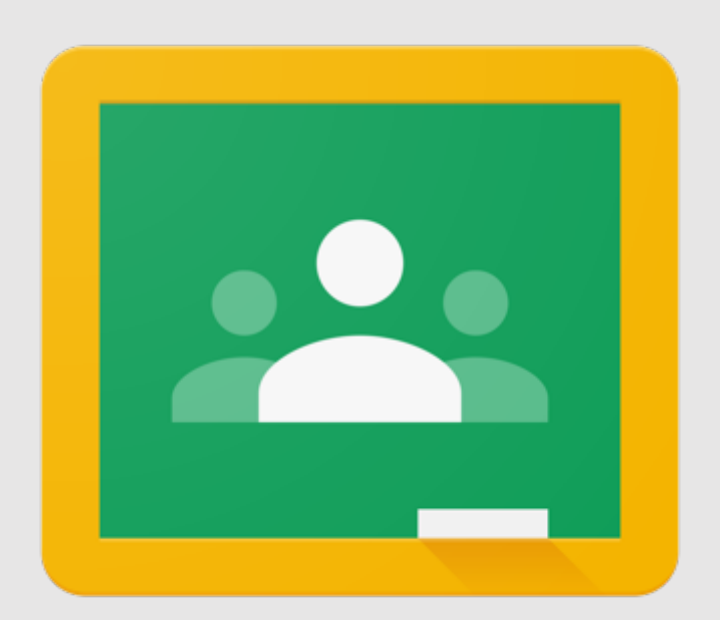

### AR « Les Marlaires »

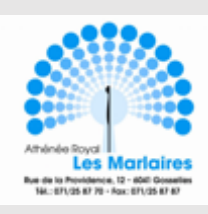

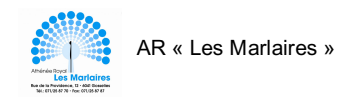

## <u>Table des matières</u>

| Qu'est-ce que Google ClassRoom ?                                           | 2       |
|----------------------------------------------------------------------------|---------|
| Avec quels supports pouvons-nous nous connecter à Google ClassRoom ?       | 2       |
| Obtenir une adresse e-mail marlaires.org et un mot de passe                | 2       |
| Se connecter sur un ordinateur et/ou sur une tablette                      | 2       |
| Se connecter sur un Smartphone                                             | 3 - 4   |
| Les différentes parties d'une ClassRoom sur ordinateur et tablette         | 5       |
| Les différentes parties d'une ClassRoom sur Smartphone                     | 5       |
| Comment poster un mot, une question sur la ClassRoom ?                     | 6       |
| Où trouver les devoirs et les évaluations sur ClassRoom ?                  | 7       |
| Lire les consignes d'un devoir/d'une évaluation                            | 8       |
| Compléter un devoir ou une évaluation de type questionnaire / Google Forms | 9 - 10  |
| Rendre un devoir ou une préparation en ligne sur ClassRoom                 | 11 - 13 |
| Différencier les commentaires publics et les commentaires privés           | 14      |
| Applications pour Smartphones                                              | 15      |

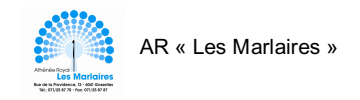

## Qu'est-ce que Google ClassRoom ?

Google ClassRoom est une plate-forme d'apprentissage gratuite mise en place pour les élèves et les enseignants. Les cours peuvent être diffusés et dispensés de manière numérique.

# Avec quels supports pouvons-nous nous connecter à Google ClassRoom ?

- Un ordinateur
- Une tablette
- Un Smartphone

## Obtenir une adresse e-mail marlaires.org et un mot de passe

Pour pouvoir se connecter à une ClassRoom, il est **INDISPENSABLE** de posséder une adresse e-mail marlaires.org et un mot de passe.

Pour les obtenir, une autorisation parentale doit impérativement être complétée et transmise à Madame De Waele à l'adresse suivante : <u>cdewaele@marlaires.org</u>.

Les élèves majeurs peuvent directement contacter Madame De Waele à l'adresse mail reprise ci-dessus.

## Se connecter sur un ordinateur et/ou sur une tablette

1. Sur Google entrez l'adresse mail marlaires.org et le mot de passe correspondant.

![](_page_2_Picture_13.jpeg)

Lorsque vous êtes connecté.e, <u>un écusson</u> représentant l'initiale du prénom s'affiche.

![](_page_2_Picture_15.jpeg)

I Images Connexion

![](_page_3_Picture_0.jpeg)

3. Pour accéder aux ClassRooms, cliquez sur le carré composé de 9 points.

![](_page_3_Picture_2.jpeg)

## Se connecter sur un Smartphone

Pour se connecter aux différentes ClassRooms, vous devez au préalable **télécharger l'application Google ClassRoom** (gratuite). (*Pour les liens rendez-vous en page 15 de ce dossier*)

\*

Classroom

Lorsque vous avez téléchargé l'application.

- 1. Entrez votre adresse e-mail marlaires.org et votre mot de passe.
- 2. Lors de la première connexion, il vous est demandé de définir votre rôle.

![](_page_3_Picture_10.jpeg)

#### Choisissez « Je suis un élève ».

![](_page_4_Picture_0.jpeg)

3. Vous voici connecté.e à vos différentes ClassRooms.

Naturellement, vous retrouverez les différents intitulés de cours.

<u>Exemples</u>: Mathématiques, français, sciences, géographie, histoire, ...

![](_page_4_Picture_4.jpeg)

Si vous n'arrivez pas à trouver ces différents cours, ces différentes ClassRooms, vous devez :

a) Vérifier que vous êtes bien connecté avec l'adresse marlaires.org et non pas avec une adresse mail personnelle.

Pour vérifier, il vous suffit de cliquer sur l'écusson situé en haut à gauche de votre écran et de vérifier l'adresse mail cochée.

![](_page_4_Picture_8.jpeg)

- b) Demander aux professeurs s'ils vous ont bien invité.e.
- c) Adresser un mail de demande d'aide à Madame De Waele : <u>cdewaele@marlaires.org</u>.

![](_page_5_Picture_0.jpeg)

### Les différentes parties d'une ClassRoom sur ordinateur et tablette

Lorsque vous cliquez sur un cours, vous arrivez sur sa page d'accueil intitulée « Flux ». On peut y retrouver différentes informations.

![](_page_5_Picture_3.jpeg)

Zone prévue pour communiquer avec l'ensemble des membre de la ClassRoom (élèves et enseignant.e).

## Les différentes parties d'une ClassRoom sur Smartphone

| Lorsque vous cliquez sur un<br>cours, vous arrivez sur sa page<br>d'accueil intitulée « Flux ». On<br>peut y retrouver différentes<br>informations. | ul Proximus €<br>≡<br>Géographi                                                           | 15:32                                                                                   | 80 % 🗖             | Zone prévue pour communiquer avec<br>l'ensemble des membre de la<br>ClassRoom (élèves et enseignant.e). |
|----------------------------------------------------------------------------------------------------|-------------------------------------------------------------------------------------------|-----------------------------------------------------------------------------------------|--------------------|----------------------------------------------------------------------------------------------------|
|                                                                                                    | C. Van Mal<br>30 oct. (mo<br>Bonjour les 1A,<br>Voici cette derniè<br>particulière, termi | ne information avec votre cla<br>Isack<br>diffé : 30 oct.)<br>re semaine, un peu<br>née |                    | Les dernières informations ajoutées<br>(devoirs, évaluations, demandes,).                               |
|                                                                                                    | 3 commentaires ajou<br>C. Van Mal<br>29 oct.<br>topnjour les 1A,<br>Eluy                  | utés au co<br>Isack                                                                     | <br>21<br>icipants | Rubrique qui vous donne accès aux<br>devoirs, évaluations et documents<br>mis en ligne.                 |

![](_page_6_Picture_0.jpeg)

## Comment poster un mot, une question sur la ClassRoom ?

| Sur ord                                                                 | dinateur/tablette                                                                                                    |                       |
|-------------------------------------------------------------------------|----------------------------------------------------------------------------------------------------|-----------------------|
| Géographie<br>Code du cours h2j47bk []<br>Lien Meet https://meet.google | TA<br>.com/lookup/gacnzdand6                                                                                                    | Sélectionner le thème |
| À venir<br>Aucun devoir à remettre<br>dans les jours qui viennent       | Partager une information avec votre classe                                                                                            | Importer la photo     |
| Tout afficher                                                           | C. Van Malsack<br>30 oct. (Modification : 30 oct.)<br>Bonjour les 1A,<br>Voici cette dernière semaine, un peu particulière, terminée. | :                     |
|                                                                         |                                                                                                    |                       |
|                                                                         |                                                                                                    |                       |

- 1. Cliquez sur cette zone.
- 2. Écrivez votre message (visible par tous les membres).
- 3. Cliquez sur le petit avion pour poster votre message.

#### Sur Smartphone

![](_page_6_Picture_8.jpeg)

- 1. Cliquez sur <u>cette zone</u>.
- 2. Écrivez votre message (visible par tous les membres).
- 3. Cliquez sur le petit avion pour poster votre message.

![](_page_7_Picture_0.jpeg)

## Où trouver les devoirs et les évaluations sur ClassRoom ?

![](_page_7_Figure_3.jpeg)

#### Sur Smartphone

![](_page_7_Figure_5.jpeg)

Vous trouverez vos devoirs, vos évaluations et vos documents.

![](_page_8_Picture_0.jpeg)

## Lire les consignes d'un devoir/d'une évaluation

Avant de réaliser un exercice, vous allez devoir ouvrir le devoir/l'évaluation et prendre connaissance des consignes.

#### Sur ordinateur/tablette

#### Sur Smartphone

| ≡ Histoire - Mme Otlet | Flux Travaux et devoirs Participants                                                 | ··· C.)                                | ull Proximus     13:32 86 % ■)                                   | 3. Cliquez sur <u>le bon devoir</u> .                           |       |
|------------------------|--------------------------------------------------------------------------------------|----------------------------------------|------------------------------------------------------------------|-----------------------------------------------------------------|-------|
|                        | Afficher votre devoir                                                                | jenda 🛅 Dossier Drive associé au cours |                                                                  |                                                                 |       |
| Tous les thèmes        | Rappel                                                                               | ÷                                      | Rappel                                                           |                                                                 |       |
| Rappel                 | Siècle et millénaire                                                                 | Date limite : 5 nov. 16:00             | Siècle et millénaire<br>Date limite : 5 nov., à 16:00.           |                                                                 |       |
|                        | Es siècles et les millénaires                                                        | Date limite : 6 nov. 16:00             | Les siècles et les millénaires<br>Date limite : 6 nov., à 16:00. | <b>₁Ⅰ</b>   Proximus 🗢 13:33 86                                 | 6 % 🔳 |
|                        | Date de publication : 13:16                                                          | Devoir attribué                        |                                                                  | <                                                               |       |
|                        | Bonjour à tous,<br>Ce devoir est à réaliser pour le vendredi 06 novembre, avant 16h. |                                        |                                                                  | Date limite : vendredi, à 16:00.                                |       |
|                        | Bon travail !<br>Mme Otlet                                                           |                                        |                                                                  | Les siècles et les millénaires                                  |       |
|                        | Histoire - Les siècles et le                                                         |                                        |                                                                  | Ajouter un commentaire au cours                                 |       |
|                        | Google Docs                                                                          |                                        |                                                                  |                                                                 | —     |
| 0                      | Afficher le devoir                                                                   |                                        |                                                                  | Bonjour à tous,<br>Ce devoir est à réaliser pour le vendredi 06 |       |
| 0                      |                                                                                      |                                        |                                                                  | novembre, avant 16h.<br>Bon travail !<br>Mma Otlat              |       |
| 2 Clique               | ez sur le bon devoir                                                                 |                                        |                                                                  |                                                                 |       |
| 3 Auton                | natiquement, les consigne                                                            | es vont annaraître                     |                                                                  | Pièces jointes                                                  |       |
|                        | inaliquomont, ioo <u>consigna</u>                                                    |                                        | 니 (한 왕)<br>Flux Travaux et devoirs Participants                  | Histoire - Les siècles et les millénaires                       |       |
|                        |                                                                                      |                                        | I                                                                |                                                                 |       |
|                        |                                                                                      |                                        |                                                                  | . /                                                             |       |

## 1. Rendez-vous dans la rubrique 'Travaux et devoirs' de votre ClassRoom.

2. Automatiquement, les <u>consignés</u> vont s'ouvrir dans une nouvelle fenêtre.

Devoir Attribué

Votre devoir

Ajouter un commentaire privé

![](_page_9_Picture_0.jpeg)

## Compléter un devoir ou une évaluation de type questionnaire / Google Forms

![](_page_9_Figure_3.jpeg)

4. Vous allez devoir compléter un questionnaire en ligne.

À certains moments, vous devrez cocher une ou des bonne.s réponse.s, compléter des phrases, répondre par une réponse courte ou une réponse plus longue. Lisez bien les consignes !

![](_page_10_Picture_0.jpeg)

#### Sur ordinateur/tablette

| Où Harry vit-il?                                                            | 1 point   |
|-----------------------------------------------------------------------------|-----------|
| O Il habite sous le placard à balai, dans l'escalier.                       |           |
| Il habite sous la chambre de Dudley.                                        |           |
| Il habite sous l'escalier dans le placard                                   |           |
| Effacer la                                                                  | sélection |
|                                                                             |           |
| Qu'achète Harry chez Ollivander? (Réponds en formulant une phrase complète) | 2 points  |
| Il achète une baguette magique                                              |           |
|                                                                             |           |
|                                                                             |           |
| M'envoyer une copie de mes réponses                                         |           |
| Envoyer                                                                     |           |
|                                                                             |           |

5. Lorsque vous aurez répondu à tout le questionnaire et surtout que vous l'aurez relu, cliquez sur 'ENVOYER'.

![](_page_10_Picture_5.jpeg)

6. Vous avez la possibilité de consulter vos points en cliquant sur 'Afficher la'note'.

Certains enseignants n'autorisent pas la visibilité directe de la note mais enverront par la suite un e-mail avec celle-ci.

| II Pr | roxim | s 🗢    |          | 13:37   |       |        | 85      | 5 % 🔳 | D |    |
|-------|-------|--------|----------|---------|-------|--------|---------|-------|---|----|
| Ok    | (     |        | doc      | s.goog  | le.co | m      | ۸A      | S     |   |    |
|       | 476   | *      |          |         |       |        | 2 point | s     |   | 5. |
|       | 0     | le mil | lénaire  |         |       |        |         |       |   | αι |
|       | 0     | lle mi | llénaire |         |       |        |         |       |   | 'a |
|       | 0     | Ille m | illénair | e       |       |        |         |       |   | 10 |
|       |       |        |          |         |       |        |         |       |   |    |
|       | -35   | 00 *   |          |         |       |        | 2 point | s     |   |    |
|       | 0     | Ille m | illénair | e ACN   |       |        |         |       |   |    |
|       | 0     | Ille m | illénair | е       |       |        |         |       |   |    |
|       | ۲     | IVe m  | illénair | e ACN   |       |        |         |       |   |    |
|       | 0     | IVe m  | illénair | e       |       |        |         |       |   |    |
|       |       |        |          |         |       |        |         |       |   |    |
|       | -     |        |          |         | P     | Page 3 | sur 3   |       |   |    |
|       | Reto  | our    | E        | invoyer |       |        |         |       |   |    |
| <     |       |        | >        |         | ſ     | )      |         | Ø     |   |    |

note'.

celle-ci.

6. Vous avez la possibilité de consulter/ vos points en cliquant sur 'Afficher la

visibilité directe de la note mais

enverront par la suite un e-mail avec

#### Sur Smartphone

Lorsque vous aurez répondu à tout le uestionnaire et surtout que vous aurez relu, cliquez sur 'ENVOYER'.

![](_page_10_Picture_11.jpeg)

![](_page_11_Picture_0.jpeg)

## Rendre un devoir ou une préparation en ligne sur ClassRoom

#### Sur ordinateur/tablette

#### Sur Smartphone

![](_page_11_Picture_5.jpeg)

![](_page_12_Picture_0.jpeg)

![](_page_12_Picture_1.jpeg)

#### Sur ordinateur/tablette

4. Cliquez sur le Google Docs annexé.

![](_page_12_Picture_4.jpeg)

Plusieurs choix sont possibles

- Compléter directement le document en ligne (en cliquant <u>sur le lien</u> présent en bas de la consigne).
- Le compléter sur une feuille de bloc ou sur une feuille

## Lorsque vous avez terminé votre travail, il ne vous reste plus qu'à le remettre sur cette ClassRoom.

Prenez une/des photo.s de votre travail.

 8. Cliquez sur <u>'+ Ajouter ou créer'.</u>
 Vous allez sélectionner toutes les photos que vous désirez joindre comme devoir.

![](_page_12_Picture_11.jpeg)

![](_page_12_Picture_12.jpeg)

#### Sur Smartphone

Lorsque vous avez terminé votre travail, il ne vous reste plus qu'à le remettre sur cette ClassRoom.

Prenez une/des photo.s de votre travail.

. Cliquez sur <u>'+ Ajouter une</u> `<u>pièce jointe'</u>.

Vous allez <u>sélectionner toutes</u> -<u>les photos</u> que vous désirez joindre comme devoir (ou les prendre directement avec -l'appareil photo).

![](_page_12_Figure_18.jpeg)

![](_page_13_Picture_0.jpeg)

#### Sur ordinateur/tablette

9. Lorsque vous avez annexé toutes vos photos, elle s'affichent sur la ClassRoom.

![](_page_13_Picture_4.jpeg)

<u>devoir</u>' pour remettre le travail.

Si vous avez oublié de rendre un document, vous pouvez cliquer sur <u>'Annuler la remise</u>' et ajouter les documents manquant.

Il est également possible de joindre un petit mot qui ne sera visible que par l'enseignant.

![](_page_13_Picture_8.jpeg)

![](_page_13_Picture_9.jpeg)

#### Sur Smartphone

6. Il ne vous reste plus qu'à cliquer sur <u>'Rendre le devoir</u>' pour remettre le travail.

Si vous avez oublié de rendre un document, vous pouvez cliquer sur <u>'Annuler la remise'</u> et ajouter les documents manquant.

Il est également possible de joindre un petit mot qui ne sera visible que par l'enseignant.

| 📶 Proximus 奈    | 15:28              | 76 % 🔳     |
|-----------------|--------------------|------------|
|                 | $\checkmark$       |            |
| Votre devoi     | r                  | Remis      |
| Capture d'é     | écran 2020-11-03 à | 14.59.13.p |
| 4               | Annuler la remise  |            |
| Commentaires pr | ivés               |            |
| Ajouter un comm | entaire privé      |            |

![](_page_14_Picture_0.jpeg)

## Différencier les commentaires publics et les commentaires privés

 $\equiv$  Histoire - Mme Otlet

| Les siècles et les millénaires                                                                                      | •                                       | Votre devoir Remis                                                                                                    |
|----------------------------------------------------------------------------------------------------|-----------------------------------------|----------------------------------------------------------------------------------------------------|
| 0. Otlet • 13:16                                                                                                    |                                         |                                                                                                    |
| 10 points                                                                                                    | Date limite : 6 nov. 16:00              | Capture d'écran 2020-1<br>Image                                                                                                 |
| Bonjour à tous,<br>Ce devoir est à réaliser pour le vendredi 06 novembre, avant 16h.<br>Bon travail !<br>Mme Otlet  |                                         | Annuler la remise                                                                                                    |
| Histoire - Les siècles et les<br>Google Docs                                                                        |                                         | Commentaires privés Ajoutez un commentaire                                                                                      |
| Commentaires ajoutés au cours                                                                                       |                                         |                                                                                                    |
| Ajouter un commentaire au cours                                                                                     | ►                                       |                                                                                                    |
| Lorsque vous ajoutez un commentaire dans le 'flux' ou da<br>sera visible par TOUS les membres de la classe (enseign | ans une consigne, il<br>ant et élèves). | Lorsque vous ajoutez un<br>commentaire dans cette zone<br>située à droite d'une consigne, i<br>sera privé (uniquement visible p |

ClassRoom).

C.

![](_page_15_Picture_0.jpeg)

## **Applications pour Smartphones**

![](_page_15_Picture_2.jpeg)

![](_page_15_Picture_3.jpeg)

Gmail

![](_page_15_Picture_4.jpeg)

![](_page_15_Picture_5.jpeg)

![](_page_15_Picture_6.jpeg)

15